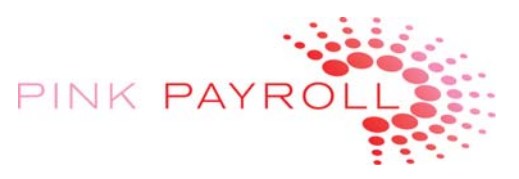

# **EOD - Employee Web Clock Login Demonstration for Clients**

Pink Payroll's Employee Self Service is Easy and Convenient

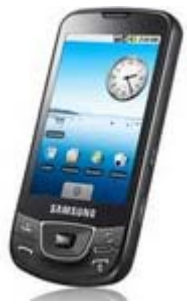

Smart Phone app for most smart phones makes it fun and quick to clock in or out & check their payroll, too.

## What you do:

Employee will provide Employer (then employer provides to Pink Payroll) with their email address. Our staff will enter this and activate either/or both the Web Timekeeping and Employee Reports (paystubs and W-2s).

### What employee does:

The employee will receive 2 emails instructing them to register with their own password.

If they do not receive the email or the registration is expired, please call us with a password (we prefer to use payroll1234), and we will activate the software without the emails. The employee should change this at first login.

## WebClock: What does the web page look like?

| Direct your employee to pinkpayroll.com, then Employee<br>Self-Service. The url will be <u>pinkpayroll.com/employee-</u><br><u>login.html</u> . Select the "Employee Web Clock" for<br>EMPLOYER ON DEMAND, where they enter their<br>credentials:                                                                                                    | Environment       Employer OnDemand         Log in to Online Timekeeping         Enter the required information below to log in to Online Timekeeping.                                                                                                    |
|----------------------------------------------------------------------------------------------------|----------------------------------------------------------------------------------------------------|
|                                                                                                    | User Name* Password* Log in Forget your User Hame2 Forget your Password2                                                                                                    |
| Time Clock         My Profile         Logout           Time Clock for:         D:         eva (00000006)           Tuesday, December 27, 2011 09:08 PM                                                                                                    | © 2009 - 2011 Apex Software Technologies, Inc. All Rights Reserved. Using this site means you accept these terms.                                                                                                    |
| Time Clock Action       Previous Action         Action*:       Clock in (001)       Action:       Clock (002)         Division*:       Main (0000001)       Division:       Bookkeeping (0000002)         Location*:       Lusk Corporate (0000002)       Department:       Bookkeeping (0000002)         Job Itumber: <ul> <li>✓ Auto Log Out After Clock Action</li> <li>Required Fields*</li> <li>Autor</li> <li>Autor</li></ul> | If the employee is clocking in, the screen will look like<br>this. This particular screen has more choices available<br>than you might choose to. You can have even Job<br>Numbers on the clock in.<br>The employee may click on "My Profile" to change their<br>password. |

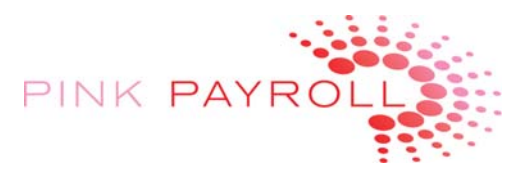

#### Paystubs & W-2s: What does the web page look like?

Direct your employee to pinkpayroll.com, then Employee Self-Service. The url will be <u>pinkpayroll.com/employee-login.html</u>. Select "Employee OnLine Pay History" and then the employee will enter their same credentials.

Select a check date and the screen as below will display.

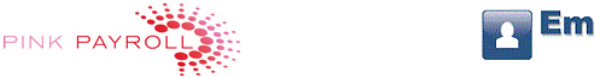

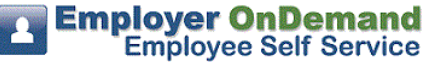

| User Name:*            |
|------------------------|
| Password:*             |
| Log In                 |
| Forgot your User Name? |
| Forgot your Password?  |

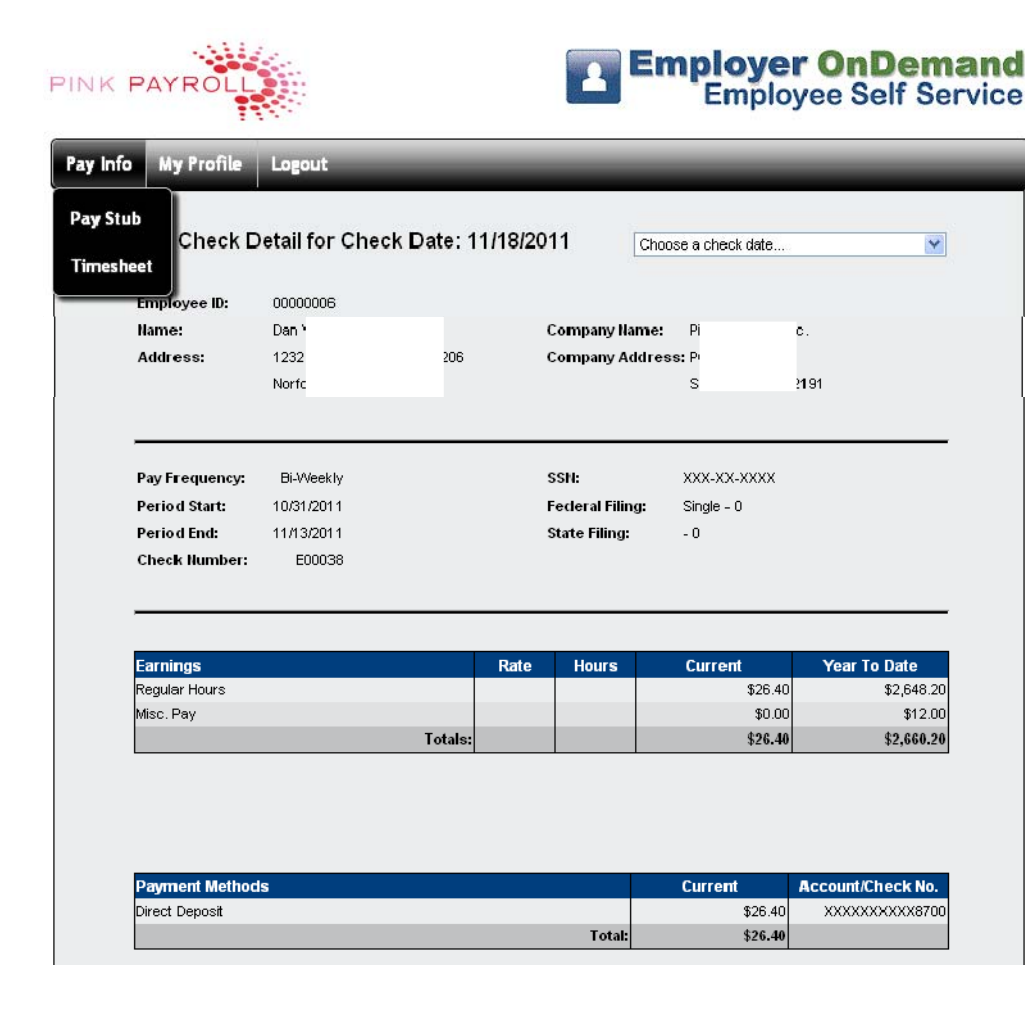

PayStub Selection:

Your employees current name, address and federal and state filing status are displayed, along with current and YTD pay and check or direct deposit information.

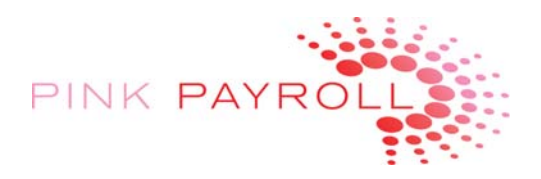

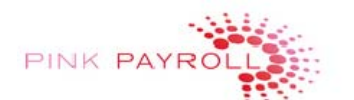

Employer OnDemand Employee Self Service

| Timesh<br>Check Date: | Timesheet for: Da<br>Check Date: 12/2/2011 |            |            | ra (00000006) |                |             | Choose a check date 💌  |             |  |
|-----------------------|--------------------------------------------|------------|------------|---------------|----------------|-------------|------------------------|-------------|--|
| Earning<br>Code       | In Date                                    | ln<br>Time | Out Date   | Out<br>Time   | Gross<br>Hours | Division    | processed.<br>Location | Department  |  |
| Clock Time            | 11/17/2011                                 | 22:33      | 11/17/2011 | 23:50         | 01: <b>1</b> 7 | Bookkeeping | Offsite<br>Contractor  | Bookkeeping |  |
| Clock Time            | 11/14/2011                                 | 23:32      | 11/14/2011 | 23:47         | 00:15          | Bookkeeping | Offsite<br>Contractor  | Bookkeeping |  |
| Clock Time            | 11/14/2011                                 | 21:25      | 11/14/2011 | 22:36         | 01:11          | Bookkeeping | Offsite<br>Contractor  | Bookkeeping |  |
|                       |                                            |            |            | Total:        | 02:43          |             |                        |             |  |

Week 1 Total = 02:43

<u>TimeSheet Selection</u>: For current and prior periods, the employee may view their clock in out times and total hours as shown below.